## 振込をする時

1. かいぎん i ネットにログインし、「振込」をタップします。

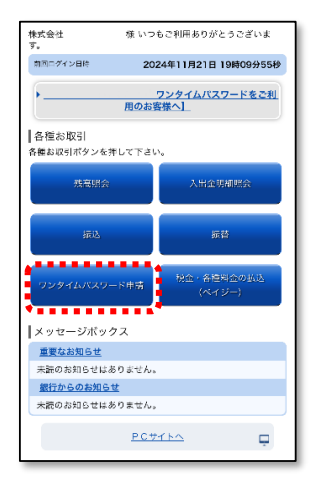

2. 「振込先を指定」をタップします。

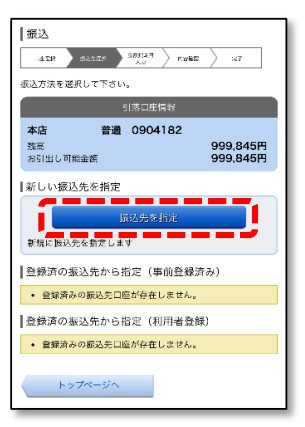

3. 振込先の金融機関を指定します。

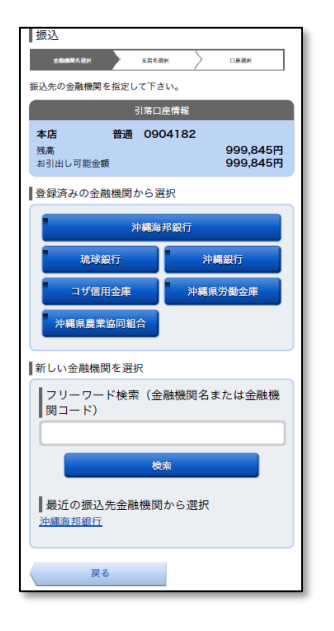

※一覧に無い金融機関へお振込の場合は、 フリーワード検索へ金融機関名または金融 機関コードを入力ください。 4. 支店名を入力し、表示された候補の「選択」ボタンをタップします。。

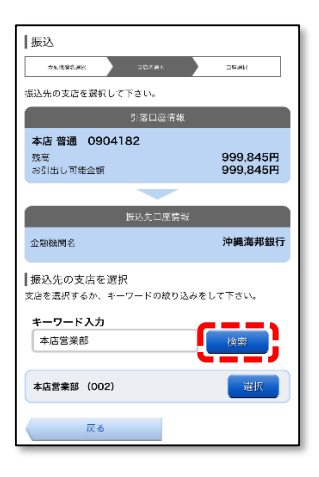

5. 振込先口座、金額を入力し「確認画面へ」をタップします。

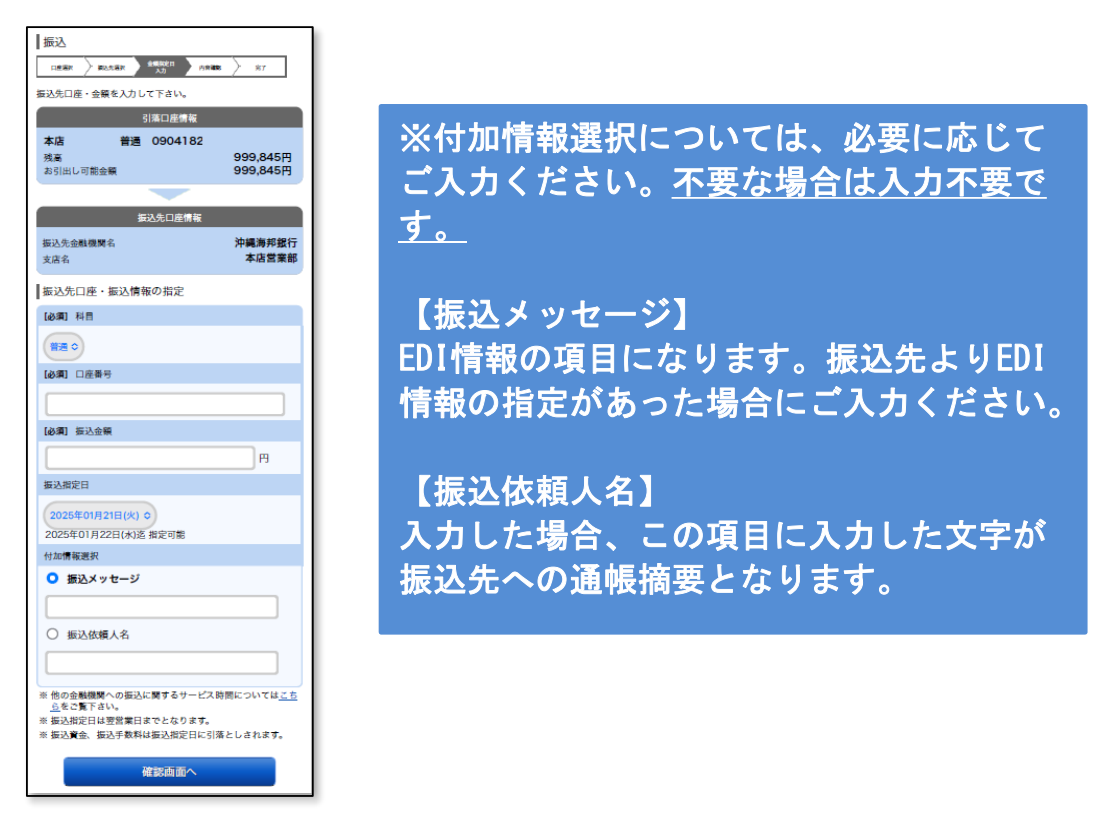

6. 振込の内容を確認し、問題なければチェックボックスにチェックを入れ、「確定する」をタップします。

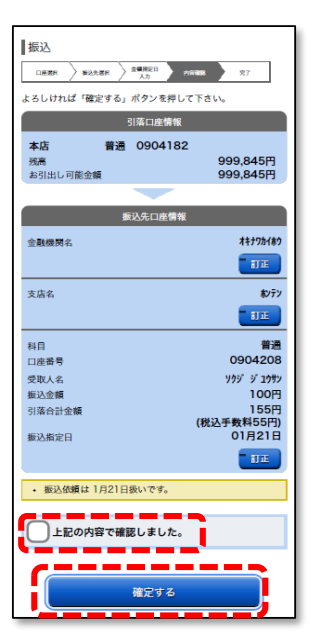

7. 完了画面が表示されます。

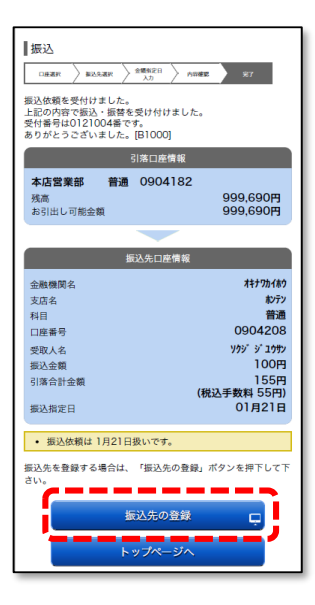

※「振込先の登録」をクリックすると、次 回同じ振込先へお振込の際に、登録済みの 振込先から選択ができるようになります。